## Where and How to Find your Team's Belonging Index

- 1. Navigate to <u>UCSF.My.Gallup.com</u> and Sign In using your regular UCSF MyAccess login and password.
- 2. You'll arrive at your personalized home page. Click the "MENU" icon in the upper left corner.

|               | Access                                                                                                    | ® <sub>≜</sub> English (USA) →             | UCSF | ۵  |   | £ |
|---------------|----------------------------------------------------------------------------------------------------|--------------------------------------------|------|----|---|---|
| GALLUP GALLUP | Access<br>Good evening, DAVID.<br>Your Top Actions<br>Top things for you to do today.<br>Abvice<br>Talk to team members about the un<br>value they bring to the team and<br>organization.<br>Make it a goal over the next 30 days to uncover one strength for each of your team members and<br>with that person. | Superior (USA) •                           | UCSF | Δ. | R | 2 |
|               | Employees are often unaware of their talents and strengths and unsure about how to take advant<br>most important things managers can do for their employees is to help them name, claim and aim                                                                                                    | age of them. One of the what they do best. |      |    |   |   |

## 3. Select "Reports" from the dropdown menu.

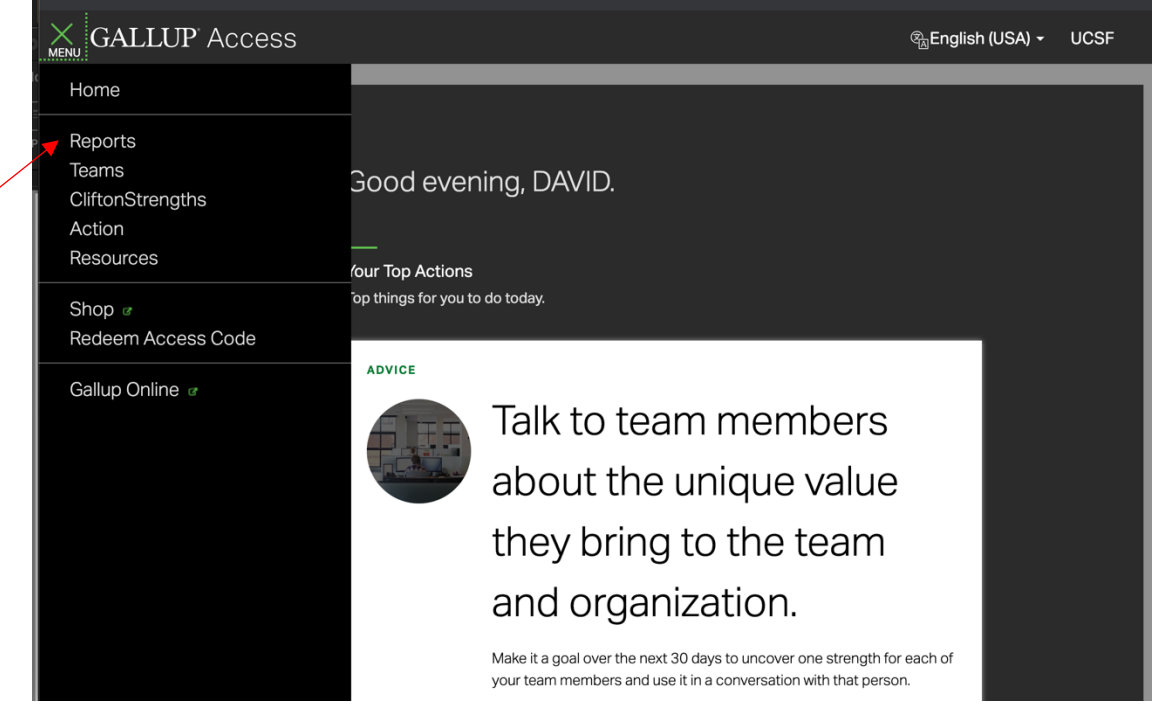

4. Select "UCSF 2019 Staff Engagement Survey"

| ≣ G | ALLUP Access                         |               |             |              | ଊୁEnglish (USA) + UCSF ▼ |
|-----|--------------------------------------|---------------|-------------|--------------|--------------------------|
| Re  | ports                                |               |             |              |                          |
|     | Reports (6)<br>Teams V CLEAR FILTERS |               |             |              | Search Reports           |
|     | REPORT NAME                          | STATUS        | RESPONDENTS | START DATE   | END DATE                 |
|     | UCSF 2019 Staff Engagement Survey    | Ready To View | 15,114      | Apr 30, 2019 | Aug 24, 2020             |
|     | UCSF 2020 Your Voice Counts Survey   | Ready To View | 5,144       | Aug 05, 2020 | Aug 20, 2020             |

5. Select the reporting level you want to see (e.g., "Direct" report vs. your entire "Rollup") and Enter your name or the name of the leader's report you want to see if it isn't populated. Note: The names of the leaders in your hierarchy automatically populate alphabetically.

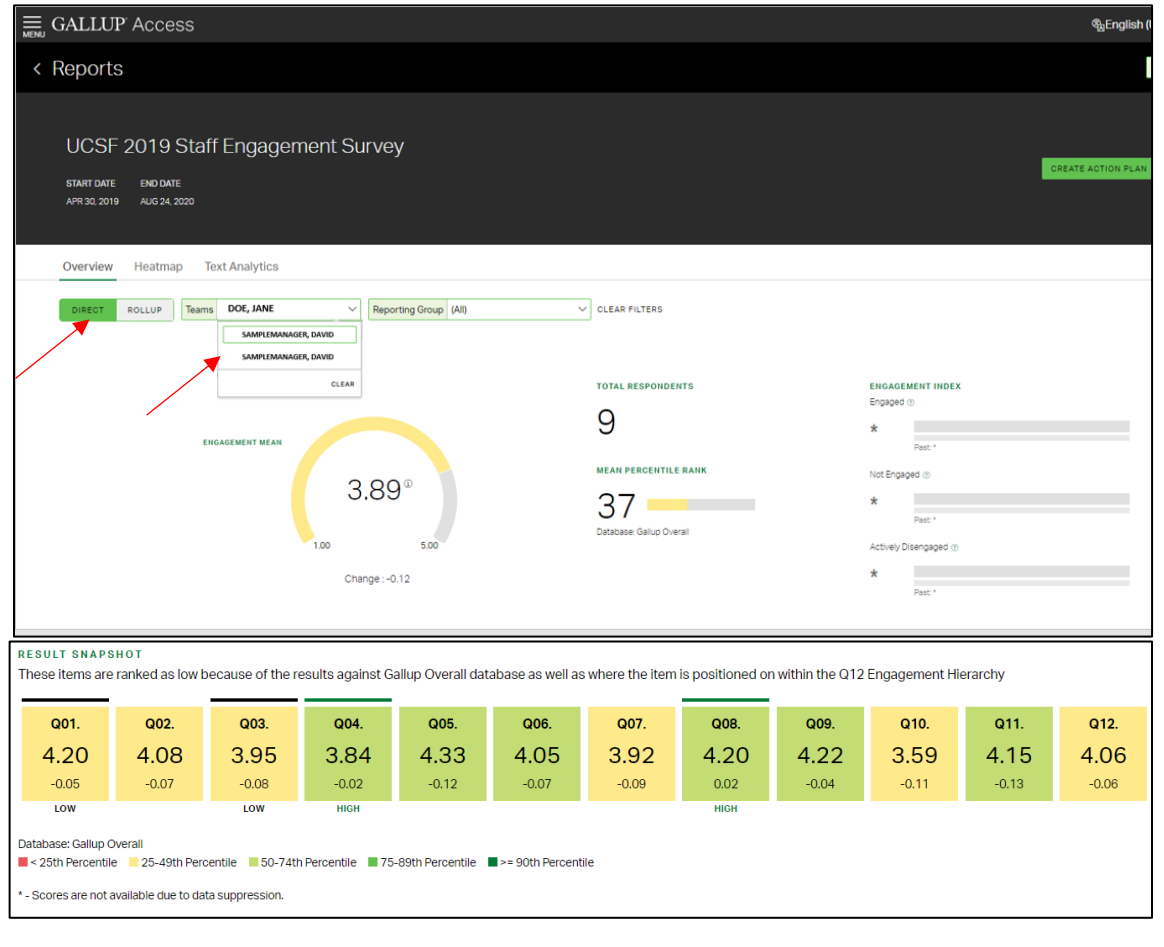

6. Scroll down and select the "Indices" tab. The first Index is Patient Experience.

| Recom                                                      | nmendations                                       |                                                               |         |
|------------------------------------------------------------|---------------------------------------------------|---------------------------------------------------------------|---------|
| HIGH RA                                                    | ANKING ITEMS                                      | LOW RANKING ITEMS                                             |         |
| 4.5                                                        | GO2. Materials and Equipment                      | 4.00 Q01. Know What's Expected                                |         |
| 43<br>on                                                   | Q08, Mission/Purpose<br>Nacimas                   | 3.56 Q06. Development                                         |         |
| Next St                                                    | teps                                              |                                                               |         |
|                                                            | Create an Action Plan Asia follow-through faster. | Q12 Report Resources ><br>Diverito our expert solice any time |         |
|                                                            | Review your results, shar                         | e with your team and take action                              |         |
| All Questions                                              | Q <sup>12</sup> (                                 | Questions                                                     | Indices |
| Patient Experience Index                                   |                                                   |                                                               |         |
| Patient Experience Index                                   |                                                   |                                                               |         |
| TOTAL RESPONDENTS CURRENT MEAN CHANGE WEAN PERCENTILE BANK |                                                   |                                                               |         |
| * * * *                                                    |                                                   |                                                               |         |

7. Keep scrolling. After you pass the Accountability Index, you will find our unique UCSF questions and indices (Roadmap, Advocacy and Unconscious Bias). These partially comprise the Belonging Index. Lastly, you will find your team's overall Belonging Index Mean (inclusive of the four Q12 questions).

| CURRENT MEAN              | CHANGE                                                                                                    |                                                                                                    |                                                                                                    |                                                                                                    |              |        |
|---------------------------|----------------------------------------------------------------------------------------------------|----------------------------------------------------------------------------------------------------|----------------------------------------------------------------------------------------------------|----------------------------------------------------------------------------------------------------|--------------|--------|
|                           |                                                                                                    | MEAN PERCENTILE RANK                                                                                                    |                                                                                                    |                                                                                                    |              |        |
| 4.15                      | *                                                                                                    | *<br>Database: Gallup Overail                                                                                                    |                                                                                                    |                                                                                                    |              |        |
|                           |                                                                                                    |                                                                                                    |                                                                                                    |                                                                                                    |              | CUSTOM |
| nd the information and re | esources I need t                                                                                                    | o help me do my job effecti                                                                                                    | vely.                                                                                                    |                                                                                                    |              |        |
| Frequency Distribution    |                                                                                                    | Current                                                                                                    | t Topbox Last Me                                                                                                    | ian Change                                                                                                    | Current Mean |        |
|                           |                                                                                                    | 17                                                                                                    | 7 *                                                                                                    | *                                                                                                    | 3.67         |        |
| hts + Create Action Plan  |                                                                                                    |                                                                                                    |                                                                                                    |                                                                                                    |              |        |
| defined path to growth ar | nd development                                                                                                    | in my role.                                                                                                    |                                                                                                    |                                                                                                    |              |        |
|                           |                                                                                                    |                                                                                                    |                                                                                                    |                                                                                                    | 6            |        |
|                           | ad the information and re<br>Prequency Distruction<br>1 2 3 4 5<br>nts  Create Action Plan<br>defined path to growth a | nd the Information and resources I need to<br>Frequency Distribution<br>1 2 3 4 5<br>Protect Action Plan<br>defined path to growth and development | Distribution<br>and the information and resources I need to help me do my job effecti<br>Frequency Distribution<br>I I I I I I I I I I I I I I I I I I I | Distouse Galuo Dressi<br>ad the information and resources I need to help me do my job effectively.<br>Frequency Distribution Current Toppox Last Me<br>1 1 2 3 4 5 1<br>17 *<br>the Create Action Plan<br>defined path to growth and development in my role. |              |        |